# Fortsatt ansökan – så kallad Riksnorm

### Innehåll

| Fortsatt ansökan – så kallad Riksnorm 1                                                         |
|-------------------------------------------------------------------------------------------------|
| Länk till inloggning:1                                                                          |
| Startsida2                                                                                      |
| Rubriker 2                                                                                      |
| Funktioner och information om ansökan2                                                          |
| Möjliga ansökningar,                                                                            |
| Meddelande 4                                                                                    |
| Välkommen5                                                                                      |
| Sökande5                                                                                        |
| Medsökande5                                                                                     |
| Barn                                                                                            |
| Bostad6                                                                                         |
| Ekonomisk översikt                                                                              |
| Inkomster7                                                                                      |
| Utgifter9                                                                                       |
| Ekonomiska tillgångar                                                                           |
| Tillgångar                                                                                      |
| Ersättningar                                                                                    |
| Sysselsättning12                                                                                |
| Övriga upplysningar13                                                                           |
| Sammanfattning14                                                                                |
| Information om hur vi handlägger en ansökan, ord vi använder samt hur man gör en överklagan. 17 |

### Länk till inloggning: invanarportal-soc.lindesberg.se

Du kommer nu till inloggningssidan där du ska använda ditt Mobila BankID föra att komma in i tjänsten. Om du loggar in via en dator eller telefon där du inte har ditt Mobila BankID väljer du BankID på annan enhet.

Nu har du kommit till Startsidan för E-tjänsten. Här kan du skicka meddelande till din handläggare efter att du gjort din första ansökan och den är hanterad. Du kan läsa meddelanden från handläggaren, se dina beslut om ekonomiskt bistånd, läsa din journal, se beräkningar, utbetalningar samt ansöka om ekonomiskt bistånd för ny period.

#### Startsida

|                             | MINA SIDOR SOCIALFÖRVALTNINGEN (MEDBORGARTJÄNSTER) |                                                                                                  |
|-----------------------------|----------------------------------------------------|--------------------------------------------------------------------------------------------------|
| KOMMON <sup>MUS</sup>       | Start                                              |                                                                                                  |
|                             |                                                    |                                                                                                  |
| 🔒 Start                     |                                                    | > Meddelandetråd                                                                                 |
| <ul> <li>Ärenden</li> </ul> |                                                    | Här har du som medborgare möjlighet att kommunicera med<br>dina ansvariga handläggare.           |
| ••• Mer                     |                                                    | → Läs Meddelandetråd                                                                             |
|                             |                                                    |                                                                                                  |
|                             |                                                    | 🖬 Mina Bokningar                                                                                 |
|                             |                                                    | Här kan du som medborgare se framtida bokningar.<br>Lindesberg har inte denna tjänst igång ännu. |
|                             |                                                    | > Se Mina Bokningar                                                                              |
|                             |                                                    |                                                                                                  |
|                             |                                                    |                                                                                                  |

Rubriker du kommer gå igenom är; Information, sökande, medsökande, barn, bostad, översikt, inkomster, utgifter, tillgångar, ersättningar, sysselsättning, övrigt, försäkran och en sammanfattning.

| C KNARCHROS                                             | MINA SIDOR SOCIALFÖRVALTNINGEN (MEDBORGARTJÄNSTER) |                                       |
|---------------------------------------------------------|----------------------------------------------------|---------------------------------------|
| <ul> <li>Start</li> <li>Ärenden</li> <li>Mer</li> </ul> |                                                    | M1 Medborgare1 Testperson<br>Logga ut |
|                                                         |                                                    | Handbok                               |
|                                                         |                                                    | → Visa Handbok                        |
|                                                         |                                                    |                                       |

### Funktioner och information om ansökan

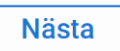

Tryck på nästa för att komma vidare i din ansökan

Om du behöver lämna sidan och sedan återgå så går detta bra inom tre dygn, det vill säga 72 timmar.

Du klickar då på Fortsätt nästa gång du loggar in.

Du kan också välja att rensa och börja om

| Du har tidigare påbörjat den här ansökan. Vill du fortsätta med det sparade formuläre | t? |
|---------------------------------------------------------------------------------------|----|
| Forsätt där jag var Rensa och börja om                                                |    |

De fält som är markerade med en orange cirkel • är tvingande och måste fyllas i. Telefonnummer och e-post behöver fyllas i rätt då de används för att skicka meddelanden till dig.

De kontaktuppgifter du lämnar, det är till det mobiltelefonnumret eller e-posten som du kommer få information till om något hänt i ditt ärende, till exempel beslut, utbetalning, avslag eller en komplettering.

Om du vill ändra uppgifter som du fyllt i så klickar du på pennan Ändra och skriver in de rätta uppgifterna.

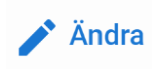

Möjliga ansökningar, klicka här för att ansöka. Om den inte dyker upp – kontakta din handläggare så får du hjälp att aktivera ansökan.

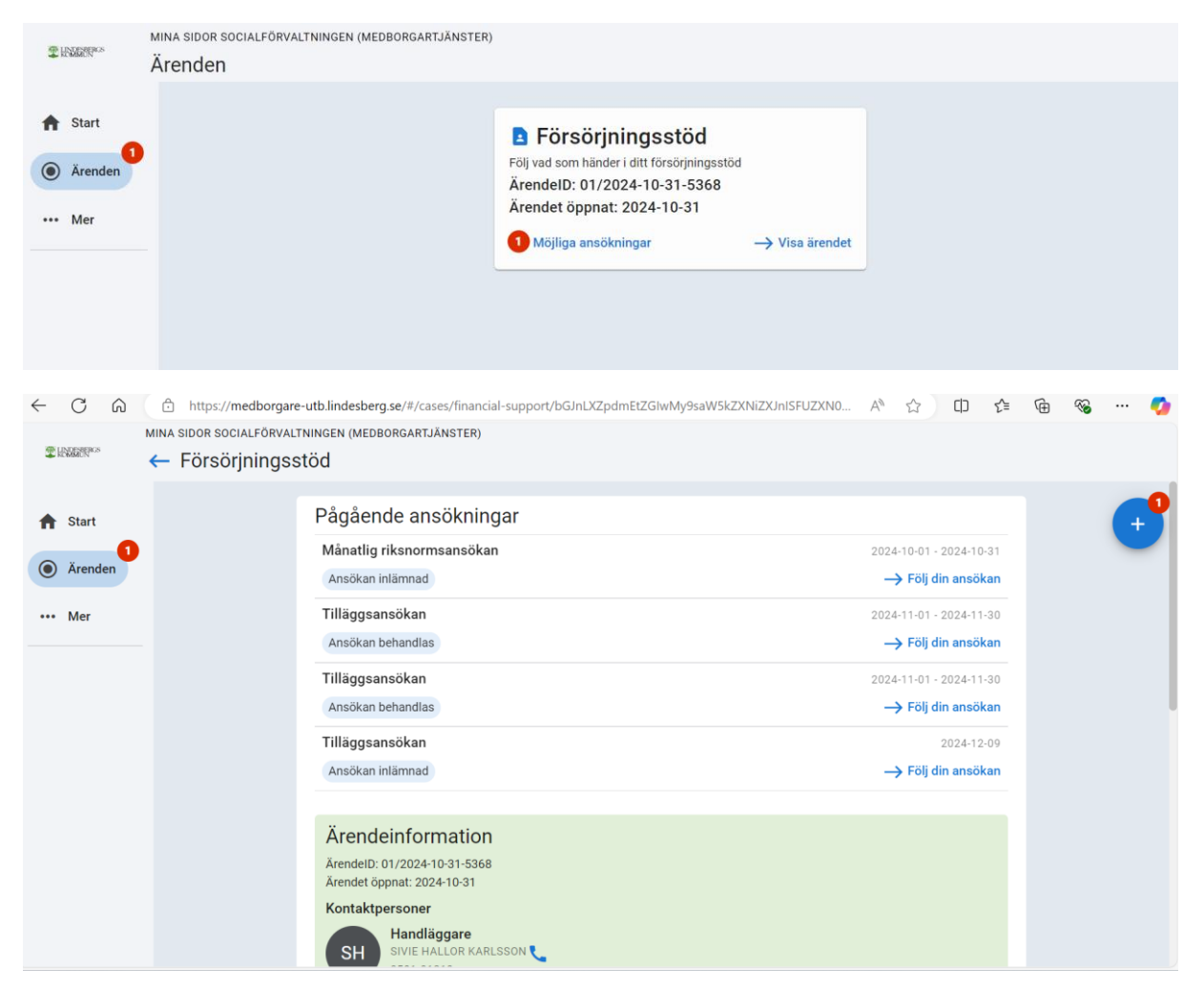

### Meddelande – se separat handledning

|                          | MINA SIDOR SOCIALFÖRVAL | TNINGEN (MEDBORGARTJÄNSTER)                                                                  |                         |   |  |
|--------------------------|-------------------------|----------------------------------------------------------------------------------------------|-------------------------|---|--|
| THE HEADER HEADER HEADER | Försörjningsstöd        |                                                                                              |                         |   |  |
| 🔒 Start                  |                         | Meddelandetråd<br>5 senaste konversationer                                                   |                         | - |  |
| Ärenden                  |                         | Handlingsplan<br>Medborgare 1 Testperson: Hej jag skulle vilja ha en kopia på min genomföran | 2024-12-12 09:25        | _ |  |
| ••• Mer                  |                         | Jag vill ha en telefontid<br>Handlängare: Hei du bar fått en besökstid måndagen den 17 dece  | 2024-12-04 14:42        |   |  |
|                          |                         | Test                                                                                         | 2024-11-05 12:59        |   |  |
|                          |                         | Handläggare: Test om det går över för vi får inte upp låsta nya                              | → Öppna konversation    |   |  |
|                          |                         | Mina Bokningar<br>Inga aktiva bokningar                                                      |                         |   |  |
|                          |                         | Tidigare ansökningar                                                                         |                         |   |  |
|                          |                         | Nyansökan                                                                                    | 2024-11-01 - 2024-11-30 |   |  |
|                          |                         | Beslut taget                                                                                 | → Följ din ansökan      |   |  |
|                          |                         | Tilläggeeneäken                                                                              | 0004.11.01 0004.11.00   |   |  |

| 2 HADREN **                                | Ärenden | INGEN (MEDBORGARIJANGTER)                      |                  |       |  |
|--------------------------------------------|---------|------------------------------------------------|------------------|-------|--|
| <ul> <li>Start</li> <li>Ärenden</li> </ul> |         | Välj Ansökningstyp                             | Eörsöriningestöd |       |  |
| ••• Mer                                    | -       | Nya ansökningar                                |                  |       |  |
|                                            |         | Månatlig riksnormsansökan<br>Period: nov. 2024 |                  | Ansök |  |
|                                            |         | Tilläggsansökan                                |                  | Ansök |  |
|                                            |         |                                                |                  |       |  |
|                                            |         |                                                |                  |       |  |
|                                            |         |                                                |                  |       |  |

### Välkommen information

### Sökande

|            | MINA SIDUR SUCIALFORVALI NINGEN (MEDBURGARI JANS I ER) |                                                                                                    |  |  |
|------------|--------------------------------------------------------|----------------------------------------------------------------------------------------------------|--|--|
| CHARGE ROS | ← Månatlig riks                                        | normsansökan                                                                                                    |  |  |
|            |                                                        |                                                                                                    |  |  |
| ♠ Start    |                                                        | Sökande • 2/13                                                                                                    |  |  |
| Arenden    |                                                        | Information från ditt ärende. Nedan kan du ändra kontaktinformationen.                                                           |  |  |
| 0          |                                                        | Personnummer                                                                                                    |  |  |
|            |                                                        | 19760427T7066                                                                                                    |  |  |
| ••• Mer    |                                                        | YYYYMMDD-XXXX                                                                                                    |  |  |
|            |                                                        | Förnamn                                                                                                    |  |  |
|            |                                                        | Medborgare1                                                                                                    |  |  |
|            |                                                        | Efternamn                                                                                                    |  |  |
|            |                                                        | Testperson                                                                                                    |  |  |
|            |                                                        | Adressinformation                                                                                                    |  |  |
|            |                                                        |                                                                                                    |  |  |
|            |                                                        | Skriv i rutan nedan om du vill ändra något i informationen till exempel ändrad adress, mobilnummer, e-postadress eller ändrat me |  |  |
|            |                                                        |                                                                                                    |  |  |
|            |                                                        |                                                                                                    |  |  |
|            |                                                        | 4                                                                                                    |  |  |
|            |                                                        |                                                                                                    |  |  |
|            |                                                        | Tillbaka Nästa                                                                                                    |  |  |
|            |                                                        |                                                                                                    |  |  |
|            |                                                        |                                                                                                    |  |  |
|            |                                                        |                                                                                                    |  |  |
|            |                                                        |                                                                                                    |  |  |

### Medsökande

|             | MINA SIDOR SOCIALFÖRVAL | TNINGEN (MEDBORGARTJÄNSTER)                                                    |                                                          |               |
|-------------|-------------------------|--------------------------------------------------------------------------------|----------------------------------------------------------|---------------|
| 2 HANDBERKS | ← Månatlig riks         | normsansökan                                                                   |                                                          |               |
|             |                         |                                                                                |                                                          |               |
| A Start     |                         | Medsökande • 3/13                                                              |                                                          |               |
| Ärenden     |                         | Om du fått en medsökande kan du inte slutföra denna<br>en så kallad Nyansökan. | ansökan utan får kontakta din handläggare och ni får til | lsammans göra |
| ••• Mer     |                         | Tillbaka                                                                       |                                                          | Nästa         |
|             |                         | S                                                                              | enast sparat 14:03                                       |               |
|             |                         |                                                                                |                                                          |               |

### Barn

| 2 HOUSERNAS                                             | Mina siluk sucial unveli ningen (meubuksaki jans i ek)<br>Månatlig riksnormsansökan<br>NOVEMBER 2024                                                                                          |
|---------------------------------------------------------|----------------------------------------------------------------------------------------------------|
| <ul> <li>Start</li> <li>Ärenden</li> <li>Mer</li> </ul> | Barn • 4/13<br>Fyll i om det finns barn i hushållet.<br>Fyll i även om barnet bara bor hos er ibland. Om det inte ingår barn i hushållet, fortsätt till nästa.<br>Inga barn finns i hushållet |
|                                                         | Tillbaka                                                                                                    |
|                                                         | Senast sparat 14:04                                                                                                    |

### Barn

| YYYYMMDD-XXXX                                                                                                    |                        |
|----------------------------------------------------------------------------------------------------|------------------------|
| Ange barnets personnummer<br>● Barnets förnamn                                                                                                    |                        |
| Barnets förnamn                                                                                                    |                        |
| Barnets efternamn                                                                                                    | Ange barnets förnamn   |
| Barnets efternamn                                                                                                    |                        |
|                                                                                                    | Ange barnets efternamn |
| <ul> <li>Uppgifter om hur barnet bor</li> <li>Barnet bor alltid hos mig/oss</li> <li>Barnet bor växelvis hos föräldrarna</li> <li>Barnet är umgängesbarn (Bor hos mig varannan helg)</li> <li>Fyll i uppgifter om hur barnet bor</li> </ul> | Ange barnets etternamn |
| Spara                                                                                                    |                        |
| Ta bort                                                                                                    |                        |

| Bostad                                     |                                                                                                    |  |
|--------------------------------------------|----------------------------------------------------------------------------------------------------|--|
| C HENDERER S                               | IINA SIDUR SUCIALFURVALTNINGEN (MEDBURGARIJANSTER)<br>← Månatlig riksnormsansökan<br>NOVEMBER 2024 |  |
| <ul> <li>Start</li> <li>Ärenden</li> </ul> | Bostad • 5/13<br>Fyll i om din boendesituation har förändrats sedan föregående månad               |  |
| ••• Mer                                    | Tillbaka                                                                                           |  |
|                                            | Senast sparat 14:09                                                                                |  |

### Ekonomisk översikt

|     |                                      | MINA SIDOR SOCIALFORVAL | .TNINGEN (MEDBORGARTJANSTER)                                                                    |
|-----|--------------------------------------|-------------------------|-------------------------------------------------------------------------------------------------|
| 2H  | Elemente 🖌 Månatlig riksnormsansökan |                         |                                                                                                 |
|     |                                      | NOVEMBER 2024           |                                                                                                 |
| -   |                                      |                         |                                                                                                 |
| •   | Start                                |                         | Översikt • 6/13                                                                                 |
|     | 0                                    |                         | Uppgifter om hushållets ekonomi                                                                 |
| ۲   | Ärenden                              |                         | Ladda upp kontoutdrag från alla konton från och med det datum du senast lämnade in kontoutdrag. |
|     |                                      |                         | Saldo ska synas på kontoutdraget varför du behöver logga in på banken via webbläsare.           |
| ••• | Mer                                  |                         | Ladda upp kontoutdrag                                                                           |
|     |                                      |                         | 1 Ladda upp                                                                                     |
|     |                                      |                         | Ladda upp ekonomisk översikt                                                                    |
|     |                                      |                         | 1 Ladda upp                                                                                     |
|     |                                      |                         | Ladda upp ekonomisk översikt.                                                                   |
|     |                                      |                         | Jag har laddat upp alla underlag                                                                |
|     |                                      |                         | Tillbaka                                                                                        |
|     |                                      |                         | Senast sparat 14:09                                                                             |
|     |                                      |                         |                                                                                                 |
|     |                                      |                         |                                                                                                 |
|     |                                      |                         |                                                                                                 |

Inkomster – fyll i vilken typ av inkomst och hur mycket pengar du fått, ange datum och om det gäller dig själv eller din medsökande. Du kan här ladda upp underlag för din inkomst, det kan vara ett dokument du sparat ner eller ett foto på dokumentet. Tryck på spara och fortsätt så här för varje inkomst som du vill registrera.

| T HARRING                                  | MINA SIDOR SOCIALFÖRVALTNINGEN (MEDBORGARTJÄNSTER)<br>Månatlig riksnormsansökan NOVEMBER 2024                                              |
|--------------------------------------------|----------------------------------------------------------------------------------------------------|
| <ul> <li>Start</li> <li>Ärenden</li> </ul> | Inkomster • 7/13<br>Fyll i hushållets inkomster<br>Ladda upp underlag för dina inkomster, till exempel lönespecifikation.                  |
| ••• Mer                                    | ☐ Jag har inga inkomster att registrera<br>Lägg till Inkomster<br>☐ Jag har registerat alla inkomster<br>Jag har registerat alla inkomster |
|                                            | Tillbaka                                                                                                    |
|                                            | Senast sparat 14:12                                                                                                    |

### Inkomster

#### Inkomster

|                       | • |   |
|-----------------------|---|---|
| A-kassa               |   |   |
| Alfa kassa            |   |   |
| Aktivitetsstöd        |   |   |
| Aktivitetsersättning  |   | J |
| Barnbidrag            |   |   |
| Bostadsbidrag         |   |   |
| Bostadstillägg        |   |   |
| Etableringsersättning |   |   |
| Föräldrapenning       |   |   |
| Lön                   |   |   |

-

### Inkomster

#### Inkomster

Lön

Sjukersättning

Sjukpenning

Studiebidrag

Underhållsstöd Ålderspension

. Översj. skatt

Övrig inkomst

Barnpension

Bostadsersättning

# Inkomster

| Inkomster             |          |
|-----------------------|----------|
|                       | <b>▼</b> |
| Alderspension         |          |
| Översj. skatt         | 1        |
| Övrig inkomst         |          |
| Barnpension           |          |
| Bostadsersättning     | Í        |
| Etableringstillägg    |          |
| Fastighetsdrift       |          |
| Hyresdel              | L        |
| Livränta              |          |
| Studiemedel           |          |
| Äldreförsörjningsstöd |          |

Utgifter fyll i de utgifter du vill ansöka om ekonomiskt bistånd för. Klicka på Lägg till utgift tills du registrerat alla som du vill ansöka om.

|         | MINA SIDOR SOCIALFÖRVAL   | LTNINGEN (MEDBORGARTJÄNSTER)                                                                                                    |       |  |
|---------|---------------------------|----------------------------------------------------------------------------------------------------|-------|--|
| KOMMON  | Månatlig riksnormsansökan |                                                                                                    |       |  |
| A Start |                           | Utgifter • 8/13<br>Vilka utgifter (kostnader) ansöker du om?                                                                                                   |       |  |
| Arenden |                           | Du behöver inte ansöka pengar för:<br>livsmedel<br>kläder och skor                                                                                             |       |  |
| ••• Mer |                           | hygienartiklar<br>barn- och ungdomsförsäkring<br>förbrukningsvaror<br>dagstidning<br>telefon                                                                   |       |  |
|         |                           | Dessa kostnader ingår i det som kallas riksnormen och ingår automatiskt i din ansökan. Om du har andra utgifter, till ex<br>en elräkning, kan du ange det här. | empel |  |
|         |                           | Ladda upp underlag till exempel kvitto, faktura eller kontoutdrag för det du söker pengar för.                                                                 |       |  |
|         |                           | Jag har inga utgifter att registrera                                                                                                    |       |  |
|         |                           | Lägg till Utgifter Jag har registerat alla utgifter Jag har registerat alla utgifter                                                                           |       |  |
|         |                           | Tillbaka                                                                                                    | Nästa |  |
|         |                           | Senast sparat 14:17                                                                                                    |       |  |

# Utgifter

| 11+0 | iftor |
|------|-------|
| UIC  | inter |
| ~ .9 |       |

|               | _ |   |
|---------------|---|---|
|               | • |   |
| Нуга          |   |   |
| Barnomsorg    |   |   |
| Bostadslån    |   |   |
| Bredband      |   | J |
| Driftkostnad  |   |   |
| El            |   |   |
| Fackavgift    |   |   |
| Glasögon      |   | ы |
| Hemförsäkring |   |   |
| Läkarvård     |   |   |

# Utgifter

Medicin

| Utgifter        |          |
|-----------------|----------|
|                 | <b>•</b> |
| Glasögon        |          |
| Hemförsäkring   | 1        |
| Läkarvård       |          |
| Medicin         |          |
| Reskostnad      |          |
| Tandvård        |          |
| Umgängeskostnad |          |
| Övrigt          | L        |
| A-kassa         |          |
| Hemtjänstavgift |          |
| Tandvård akut   |          |

# Ekonomiska tillgångar fyll i det som har ett ekonomiskt värde.

|                                                                                                    | MINA SIDOR SOCIALFORVAL         | NINGEN (MEDBORGARTJANSTER)                                                                                                    |       |  |
|----------------------------------------------------------------------------------------------------|---------------------------------|----------------------------------------------------------------------------------------------------|-------|--|
| Control of the second second s | Mănatlig riksi<br>NOVEMBER 2024 | iormsansökan                                                                                                    |       |  |
|                                                                                                    |                                 |                                                                                                    |       |  |
| A Start                                                                                                    |                                 | Tillgångar • 9/13                                                                                                    |       |  |
| Arenden                                                                                                    |                                 |                                                                                                    |       |  |
| 0                                                                                                    |                                 | Har behover du tylla i vilka tillgangar du har. Tillgangar ar sadant som har ett ekonomiskt varde. Till exempel sparade medel,<br>fonder, bil, motorcykel, hus, eller tillgångar i andra länder. |       |  |
| ••• Mer                                                                                                    |                                 | Jag har inga tillgångar att registrera                                                                                                    |       |  |
|                                                                                                    |                                 | Lägg till tillgång                                                                                                    |       |  |
|                                                                                                    |                                 | Jag har registerat alla tillgångar                                                                                                    |       |  |
|                                                                                                    |                                 | Valj att du har registerat alla tillgangar                                                                                                    |       |  |
|                                                                                                    |                                 | Tillbaka                                                                                                    | Nästa |  |
|                                                                                                    |                                 | Senast sparat 14:20                                                                                                    |       |  |
|                                                                                                    |                                 |                                                                                                    |       |  |
|                                                                                                    |                                 |                                                                                                    |       |  |

# Tillgångar

| Tillgångar                          |         |                           |
|-------------------------------------|---------|---------------------------|
| <ul> <li>Typ av tillgång</li> </ul> |         |                           |
| Typ av tillgång                     |         |                           |
| Ange typ av tillgång<br>• Värde     |         |                           |
|                                     |         | SEK                       |
|                                     |         | Ange värdet på tillgången |
|                                     | Co e vo |                           |
|                                     | Spara   |                           |
|                                     | Ta bort |                           |
| (                                   |         |                           |

### Ersättningar

| 2 HOMBERKS                                 | MINA SIDOR SOCIALFÖRVALTNINGEN (MEDBORGARTJÄNSTER)<br>Månatlig riksnormsansökan<br>NOVEMBER 2024                                                                                                    |
|--------------------------------------------|----------------------------------------------------------------------------------------------------|
| <ul> <li>Start</li> <li>Årenden</li> </ul> | Ersättningar - 10/13<br>Har du sökt ersättningar eller bidrag från andra myndigheter och väntar på att få ett beslut?<br>Fyll i om du har sökt andra ersättningar eller bidrag från myndigheter eller organisationer.<br>Jag har inga ersättningar att registrera |
| ••• Mer                                    | Lägg till ersättning                                                                                                    |
|                                            | Tillbaka Nästa                                                                                                    |
|                                            | Senast sparat 14:23                                                                                                    |
|                                            |                                                                                                    |

# Ersättningar

| <ul> <li>Vad har du sökt för ersättning?</li> <li>A-kassan</li> <li>Alfa-kassan</li> <li>GSN- Centrala studienämden</li> <li>Försäkringsbolag</li> <li>Försäkringskassan</li> <li>Inkomst från fonder</li> <li>Pensionsmyndigheten</li> <li>Övrigt</li> <li>Ange vilken ersättning du sökt</li> <li>Alfa-kassan</li> <li>CSN- Centrala studienämden</li> <li>Försäkringsbolag</li> <li>Försäkringsbolag</li> <li>Försäkringsbolag</li> <li>Försäkringsbolag</li> <li>Försäkringsbolag</li> <li>Försäkringsbolag</li> <li>Försäkringsbolag</li> <li>Försäkringsbolag</li> <li>Försäkringskassan</li> <li>Inkomst från fonder</li> <li>Pensionsmyndigheten</li> <li>Övrigt</li> <li>Ange vilken ersättning du sökt</li> </ul> |                                                                       |
|----------------------------------------------------------------------------------------------------|-----------------------------------------------------------------------|
| Alfa-kassan CSN- Centrala studienämden Försäkringsbolag Försäkringskassan Inkomst från fonder Pensionsmyndigheten Övrigt Ange vilken ersättning du sökt CSN- Centrala studienämden Försäkringsbolag Försäkringskassan Inkomst från fonder Pensionsmyndigheten Övrigt Ange vilken ersättning du sökt <b>Spara</b>                                                                                                    | <ul> <li>Vad har du sökt för ersättning?</li> <li>A-kassan</li> </ul> |
| <ul> <li>CSN- Centrala studienämden</li> <li>Försäkringsbolag</li> <li>Försäkringskassan</li> <li>Inkomst från fonder</li> <li>Pensionsmyndigheten</li> <li>Övrigt</li> <li>Ange vilken ersättning du sökt</li> <li>Alfa-kassan</li> <li>CSN- Centrala studienämden</li> <li>Försäkringskassan</li> <li>Inkomst från fonder</li> <li>Pensionsmyndigheten</li> <li>Övrigt</li> <li>Ange vilken ersättning du sökt</li> </ul>                                                                                                    | Alfa-kassan                                                           |
| <ul> <li>Försäkringsbolag</li> <li>Försäkringskassan</li> <li>Inkomst från fonder</li> <li>Pensionsmyndigheten</li> <li>Övrigt</li> <li>Ange vilken ersättning du sökt</li> <li>Alfa-kassan</li> <li>CSN- Centrala studienämden</li> <li>Försäkringsbolag</li> <li>Försäkringskassan</li> <li>Inkomst från fonder</li> <li>Pensionsmyndigheten</li> <li>Övrigt</li> <li>Ange vilken ersättning du sökt</li> </ul>                                                                                                    | OCSN- Centrala studienämden                                           |
| <ul> <li>Försäkringskassan</li> <li>Inkomst från fonder</li> <li>Pensionsmyndigheten</li> <li>Övrigt</li> <li>Ange vilken ersättning du sökt</li> <li>Alta-Kassan</li> <li>CSN- Centrala studienämden</li> <li>Försäkringsbolag</li> <li>Försäkringskassan</li> <li>Inkomst från fonder</li> <li>Pensionsmyndigheten</li> <li>Övrigt</li> <li>Ange vilken ersättning du sökt</li> </ul>                                                                                                    | ○ Försäkringsbolag                                                    |
| <ul> <li>Inkomst från fonder</li> <li>Pensionsmyndigheten</li> <li>Övrigt</li> <li>Ange vilken ersättning du sökt</li> <li>Alfa-kassan</li> <li>CSN- Centrala studienämden</li> <li>Försäkringsbolag</li> <li>Försäkringskassan</li> <li>Inkomst från fonder</li> <li>Pensionsmyndigheten</li> <li>Övrigt</li> <li>Ange vilken ersättning du sökt</li> </ul>                                                                                                    | ─ Försäkringskassan                                                   |
| <ul> <li>Pensionsmyndigheten</li> <li>Övrigt</li> <li>Ange vilken ersättning du sökt</li> <li>Alfa-Kassan</li> <li>CSN- Centrala studienämden</li> <li>Försäkringsbolag</li> <li>Försäkringskassan</li> <li>Inkomst från fonder</li> <li>Pensionsmyndigheten</li> <li>Övrigt</li> <li>Ange vilken ersättning du sökt</li> </ul> Spara                                                                                                    | 🔵 Inkomst från fonder                                                 |
| <ul> <li>Övrigt<br/>Ange vilken ersättning du sökt</li> <li>Alta-Kassan</li> <li>CSN- Centrala studienämden</li> <li>Försäkringsbolag</li> <li>Försäkringskassan</li> <li>Inkomst från fonder</li> <li>Pensionsmyndigheten</li> <li>Övrigt<br/>Ange vilken ersättning du sökt</li> </ul> Spara                                                                                                    | O Pensionsmyndigheten                                                 |
| Ange vilken ersättning du sökt          Alfa-Kassan         CSN- Centrala studienämden         Försäkringsbolag         Försäkringskassan         Inkomst från fonder         Pensionsmyndigheten         Övrigt         Ange vilken ersättning du sökt                                                                                                    | Övrigt                                                                |
| <ul> <li>Alta-kassan</li> <li>CSN- Centrala studienämden</li> <li>Försäkringsbolag</li> <li>Försäkringskassan</li> <li>Inkomst från fonder</li> <li>Pensionsmyndigheten</li> <li>Övrigt<br/>Ange vilken ersättning du sökt</li> </ul>                                                                                                    | Ange vilken ersättning du sökt                                        |
| <ul> <li>CSN- Centrala studienämden</li> <li>Försäkringsbolag</li> <li>Försäkringskassan</li> <li>Inkomst från fonder</li> <li>Pensionsmyndigheten</li> <li>Övrigt</li> <li>Ange vilken ersättning du sökt</li> </ul>                                                                                                    | O Alfa-kassan                                                         |
| <ul> <li>Försäkringsbolag</li> <li>Försäkringskassan</li> <li>Inkomst från fonder</li> <li>Pensionsmyndigheten</li> <li>Övrigt</li> <li>Ange vilken ersättning du sökt</li> </ul>                                                                                                    | CSN- Centrala studienämden                                            |
| <ul> <li>Försäkringskassan</li> <li>Inkomst från fonder</li> <li>Pensionsmyndigheten</li> <li>Övrigt</li> <li>Ange vilken ersättning du sökt</li> </ul> Spara                                                                                                    | ─ Försäkringsbolag                                                    |
| <ul> <li>Inkomst från fonder</li> <li>Pensionsmyndigheten</li> <li>Övrigt<br/>Ange vilken ersättning du sökt</li> </ul>                                                                                                    | ○ Försäkringskassan                                                   |
| <ul> <li>Pensionsmyndigheten</li> <li>Övrigt<br/>Ange vilken ersättning du sökt</li> <li>Spara</li> <li>Ta bort</li> </ul>                                                                                                    | 🔵 Inkomst från fonder                                                 |
| O Övrigt<br>Ange vilken ersättning du sökt<br>Spara<br>Ta bort                                                                                                    | O Pensionsmyndigheten                                                 |
| Ange vilken ersattning du sokt Spara Ta bort                                                                                                    | Övrigt                                                                |
| Spara<br>Ta bort                                                                                                    | Ange vilken ersattning au sokt                                        |
| Ta bort                                                                                                    | Spara                                                                 |
| Ta bort                                                                                                    |                                                                       |
|                                                                                                    | Ta bort                                                               |

### Sysselsättning här fyller du i om du arbetar, studerar, söker jobb etcetera.

| T HANDER AS               | MINA SIDOR SOCIALFORVALTNINGEN (MEDBORGARTJÄNSTER)<br>Månatlig riksnormsansökan<br>NOVEMBER 2024                                                                                                    |                                         |       |  |
|---------------------------|----------------------------------------------------------------------------------------------------|-----------------------------------------|-------|--|
| Start     Arenden     Mer | Sysselsättning • 11/13         Här fyller du i din sysselsättning.         Här fyller du i om du arbetar, studerar, deltar i behandling eller i annan sysselsättning. Du kan bifoga anställningsavtal, antagningsbesked eller andra intyg. Du kan ange flera sysselsättningar.         Här laddar du också upp din jobbsökarlista eller närvarorapport. |                                         |       |  |
|                           | Jag har registrerat alla syssels                                                                                                    | Lägg till sysselsättning<br>sättningar. |       |  |
|                           | Tillbaka                                                                                                    |                                         | Nästa |  |
|                           |                                                                                                    | Senast sparat 14:25                     |       |  |
|                           |                                                                                                    |                                         |       |  |

| Sysselsättning                                                                              |
|---------------------------------------------------------------------------------------------|
| <ul> <li>Typ av sysselsättning</li> </ul>                                                   |
| Arbetar deltid                                                                              |
| O Arbetar heltid                                                                            |
| O Arbetar timmar                                                                            |
| O Arbetssökande                                                                             |
| ◯ Sjukskriven                                                                               |
| Studerande                                                                                  |
| Övrigt                                                                                      |
| Ange typ av sysselsättning<br>Startdatum                                                    |
|                                                                                             |
| ојуцкъкниен                                                                                 |
| Studerande                                                                                  |
| Övrigt                                                                                      |
| Ange typ av sysselsättning<br>Startdatum                                                    |
| Startuarum                                                                                  |
| <ul> <li>Ladda upp</li> </ul>                                                               |
| 📩 📩 Ladda upp                                                                               |
| Ladda upp om underlag finns, tex. anställningsavtal, jobbsökarlista, närvarolista med mera. |
| Spara                                                                                       |
| Ta bort                                                                                     |
|                                                                                             |

# Övriga upplysningar här kan du fylla i sådant du tycker är viktigt att informera oss om

|         | MINA SIDOR SOCIALFORVALI NI | NGEN (MEDBURGARIJANSTER)                                                                                      |
|---------|-----------------------------|----------------------------------------------------------------------------------------------------|
| KOMMUN  | ← Månatlig riksno           | ormsansökan                                                                                                   |
|         | NOVEMBER 2024               |                                                                                                    |
| A Start | č                           | Övrigt • 12/13                                                                                                |
| 1       |                             | Övriga upplysningar                                                                                           |
| Ärenden |                             | Här kan du fylla i sådant som du tycker är viktigt att informera oss om.                                      |
|         |                             | Övrigt                                                                                                    |
| ••• Mer |                             |                                                                                                    |
|         |                             | h                                                                                                    |
|         |                             | Fyll i om du har övrig information.<br>Här kan du ladda upp underlag om det finns till din övriga information |
|         |                             | 🟦 Ladda upp                                                                                                   |
|         |                             | Här kan du ladda upp underlag om det finns till din övriga information                                        |
|         |                             | Tillbaka                                                                                                    |
|         |                             |                                                                                                    |
|         |                             |                                                                                                    |
|         |                             |                                                                                                    |

Sammanfattning av din ansökan. Här kan du trycka på knappen Ändra om du vill ändra något i din ansökan.

| æ  | UNDERFROM     | Mina silva suulerokvalininden (Meuburgarijans iek)                                                                                                    |  |
|----|---------------|----------------------------------------------------------------------------------------------------|--|
| -  | ALMBRUN       |                                                                                                    |  |
|    | Start         | Försäkran + 13/13                                                                                                    |  |
|    | (1<br>Årenden | Sammanfattning av din ansökan                                                                                                    |  |
| •  | Arenden       | Start 🎽 Ändra                                                                                                    |  |
|    | Mer           | Välkommen!                                                                                                    |  |
|    |               | Ansökan om ekonomiskt bistånd.                                                                                                    |  |
|    |               | Du har nu möjlighet att söka ekonomiskt bistånd för ny period.                                                                                                  |  |
|    |               | Så handlägger vi                                                                                                    |  |
|    |               | När du har signerat din digitala ansökan kommer den in till oss. Om ni är två som söker behöver båda sökande signera                                            |  |
|    |               | ansokan.<br>Vi bedömer rätten till ekonomiskt bistånd om vi har fått alla handlingar som krävs. Vår handläggningstid från en komplett                           |  |
|    |               | ansokan till beslut ar fem arbetsdagar.<br>Du får besked om din ansökan via sms. Du får då en länk till e-tjänsten för ekonomiskt bistånd där du får besked om: |  |
|    |               | tar on answari kom in och har den benändlas     om någon handling saknas     ind hoekutet blev och verför                                                       |  |
|    |               | val desidet dev och varior     när du får pengar och hur mycket     bur du värklagar att beelut                                                                 |  |
|    |               |                                                                                                    |  |
| 21 | INDESEERCS    | - Månatlig riksnormsansökan                                                                                                    |  |
|    |               | NOVEMBER 2024<br>• hur du överklagar ett beslut                                                                                                    |  |
| •  | Start         | • vem som ar din handlaggare                                                                                                    |  |
| ۲  | 1<br>Ärenden  | var kommunicering sker rramover via mina sidor.                                                                                                    |  |
|    | Mer           | Säkanda 🇪 Ändra                                                                                                    |  |
|    |               | Information från ditt ärende. Nedan kan du ändra kontaktinformationen.                                                                                          |  |
|    |               | Personnummer                                                                                                    |  |
|    |               | 19760427T7066<br>Förnamn                                                                                                    |  |
|    |               | Medborgare1<br>Efternamn                                                                                                    |  |
|    |               | Testperson<br>Adressinformation                                                                                                    |  |
|    |               | Gata 1<br>Skriv i rutan nedan om du vill ändra något i informationen till exempel ändrad adress, mobilnummer, e-                                                |  |
|    |               | postadress eller ändrat medborgarskap                                                                                                    |  |
|    |               | Mada Xiana da                                                                                                    |  |
|    |               | Medsokande                                                                                                    |  |
|    |               | Om du ratt en meusokande kan du me siduora denna ansokan utan rat kontakta din nahulaggare och ni rat disammans göra                                            |  |
| 2  | ENDERS'S      | ← Månatlig riksnormsansökan                                                                                                    |  |
|    |               | Medsökande 🧨 Ändra                                                                                                    |  |
| (A | Start         | Om du fått en medsökande kan du inte slutföra denna ansökan utan får kontakta din handläggare och ni får tillsammans göra                                       |  |
| ۲  | Ärenden       | en sa kalidu nyansokan.                                                                                                    |  |
|    | Mer           | Barn 🇪 Ändra                                                                                                    |  |
|    |               |                                                                                                    |  |
|    |               | Fyll i om det finns barn i hushallet.                                                                                                    |  |
|    |               | ryn i aven om oanee oara oor nos er ibland. Om det inte ingar barn i nushallet, fortsatt till hasta.<br>Inga barn finns i hushållet                             |  |
|    |               |                                                                                                    |  |
|    |               | Bostad 🧨 Ändra                                                                                                    |  |
|    |               | Fyll i om din boendesituation har förändrats sedan föregående månad                                                                                             |  |
|    |               |                                                                                                    |  |
|    |               | Översikt 🧪 Ändra                                                                                                    |  |
|    |               | Uppgifter om hushållets ekonomi                                                                                                    |  |

| HUNDER RCS    | ← Månatlig riks       | normsansökan                                                                                                    |     |
|---------------|-----------------------|----------------------------------------------------------------------------------------------------|-----|
|               | NOVEMBER 2024         | Översikt 🧪 Änd                                                                                                    | ra  |
| A Start       |                       | Uppgifter om hushållets ekonomi                                                                                                    |     |
| Arenden       |                       | Ladda upp kontoutdrag från alla konton från och med det datum du senast lämnade in kontoutdrag.<br>Saldo ska synas nå kontoutdranet varför du behöver lorga in nå hanken via webbläsare                |     |
| ••• Mer       |                       | Ladda upp kontoutdrag                                                                                                    |     |
|               |                       | APT 2016-06-09.pdf<br>Ladda upp ekonomisk översikt                                                                                                    |     |
|               |                       | Jag har laddat upp alla underlag                                                                                                    |     |
|               |                       |                                                                                                    |     |
|               |                       | Inkomster                                                                                                    | ra  |
|               |                       | Fyll i hushållets inkomster                                                                                                    |     |
|               |                       | Ladda upp underlag för dina inkomster, till exempel lönespecifikation.                                                                                                    |     |
|               |                       | Jag har inga inkomster att registrera                                                                                                    |     |
|               |                       | e in                                                                                                    | -   |
|               |                       | Utgifter                                                                                                    | la  |
|               | MINA SIDUK SUGALPUKVA | Vilka utgifter (kostnader) ansöker du om?<br>Li Ningen (Meubongari Jansi en)                                                                                                    |     |
| KOMMON KOMMON | 🔶 Månatlig riks       | snormsansökan                                                                                                    |     |
|               | NOVEMBER 2024         | Utgifter                                                                                                    | па  |
| 🕈 Start       |                       | Vilka utgifter (kostnader) ansöker du om?                                                                                                    |     |
| Arenden       |                       | Du behöver inte ansöka pengar för:<br>livsmedel                                                                                                    |     |
|               |                       | kläder och skor<br>fritid och lek                                                                                                    |     |
| ••• Mer       |                       | hygienartiklar<br>barn- och unodomsförsäkring                                                                                                    |     |
|               |                       | förbrukningsvaror<br>dagstidning                                                                                                    |     |
|               |                       | telefon                                                                                                    |     |
|               |                       | Dessa kostnader ingår i det som kallas riksnormen och ingår automatiskt i din ansökan. Om du har andra utgifter, till exempe                                                                           |     |
|               |                       | en errakning, kan du ange det har.<br>Ladda upp underlaa till exempel kvitto, faktura eller kontoutdraa för det du söker penaar för.                                                                   |     |
|               |                       | Jag har inga utgifter att registrera                                                                                                    |     |
|               |                       |                                                                                                    |     |
|               |                       | Tillgångar 🧪 Änd                                                                                                    | Ira |
|               |                       | Här fyller du i hushållets ekonomiska tillgångar                                                                                                    |     |
|               |                       | Här behöver du fylla i vilka tillgångar du har. Tillgångar är sådant som har ett ekonomiskt värde. Till exempel sparade medel,                                                                         |     |
| LOUGHEROS     | ← Månatlig riks       | snormsansökan                                                                                                    |     |
|               | NOVEMBER 2024         | Tillgångar 🧨 And                                                                                                    | ra  |
| A Start       |                       | Här fyller du i hushållets ekonomiska tillgångar                                                                                                    |     |
| Arenden       |                       | Här behöver du fylla i vilka tillgångar du har. Tillgångar är sådant som har ett ekonomiskt värde. Till exempel sparade medel,<br>fonder, bil motorcykel, hus, eller tillgångar i andra länder.        |     |
|               |                       | Jag har inga tillgångar att registrera                                                                                                    |     |
| ••• Mer       |                       |                                                                                                    |     |
|               |                       | Frsättningar 🧪 Änd                                                                                                    | ra  |
|               |                       | Har du sökt ersättningar eller bidrag från andra myndigheter och väntar på att få ett beslut?                                                                                                    |     |
|               |                       | Fyll i om du har sökt andra ersättningar eller bidrag från myndigheter eller organisationer.                                                                                                    |     |
|               |                       | Jag har inga ersättningar att registrera                                                                                                    |     |
|               |                       |                                                                                                    |     |
|               |                       | Sysselsättning 🎽 Änd                                                                                                    | ra  |
|               |                       | Här fyller du i din sysselsättning.                                                                                                    |     |
|               |                       | Här fyller du i om du arbetar, studerar, deltar i behandling eller i annan sysselsättning. Du kan bifoga anställningsavtal,<br>antagningsbesked eller andra intyg. Du kan ange flera sysselsättningar. |     |
|               |                       | 112-1-1 da- da- ala - ala 2 anno dia 1-1 k - 21-11-11-1 - 11-1 - 22-11-11-11                                                                                                    |     |

Här behöver du läsa och kryssa i tre rutor på sidan att du;

Läst informationen och försäkrar att de uppgifter jag lämnat är korrekta och sanningsenliga.

|                        | MINA SIDOR SOCIALFÖRVA         | LTNINGEN (MEDBORGARTJÄNSTER)                                                                                                    |                                                                                                    |
|------------------------|--------------------------------|----------------------------------------------------------------------------------------------------|----------------------------------------------------------------------------------------------------|
| C KOMMERCS             | 👝 Månatlig riks                | snormsansökan                                                                                                    |                                                                                                    |
|                        | NOVEMBER 2024                  | Sysselsättning                                                                                                    |                                                                                                    |
| A Start                |                                | Här fuller du i din susselsättning                                                                                                    |                                                                                                    |
| 1                      |                                | Här fyller du i om du arbetar, studerar, deltar i behandling eller i annan sysselsättning. Du kan bifoga anställningsavtal.                                                                                                    |                                                                                                    |
| Ärenden                |                                | antagningsbesked eller andra intyg. Du kan ange flera sysselsättningar.                                                                                                    |                                                                                                    |
| ••• Mer                |                                | Här laddar du också upp din jobbsökarlista eller närvarorapport.                                                                                                    |                                                                                                    |
|                        |                                | Jag har registrerat alla sysselsättningar.                                                                                                    |                                                                                                    |
|                        |                                |                                                                                                    |                                                                                                    |
|                        |                                | Övrigt 🧪 Ändra                                                                                                    | i de la companya de la companya de la companya de la companya de la companya de la companya de la companya de l |
|                        |                                | Övriga upplygningar                                                                                                    |                                                                                                    |
|                        |                                | Här kan du fulla i sådant som du tucker är viktigt att informera oss om                                                                                                    |                                                                                                    |
|                        |                                | Övrigt<br>Här kan du ladda upp underlag om det finns till din övriga information<br>Försäkran                                                                                                    |                                                                                                    |
|                        |                                | Här signerar du din ansökan och försäkrar att dina uppoifter är korrekta och sanningsenliga. Om du söker tillsammans med                                                                                                    |                                                                                                    |
|                        |                                | någon, måste både du och medsökande signera ansökan för att den ska komma in till oss.                                                                                                    |                                                                                                    |
|                        |                                | Det är viktigt att du lämnar rätt uppgifter i din ansökan. Annars kan vi inte bedöma om du har rätt till ekonomiskt bistånd. Du<br>måste meddela oss om dina uppgifter eller din situation förändras eftersom det kan påverka om du har rätt till ekonomiskt<br>bistånd            |                                                                                                    |
|                        | MINA SIDUK SUCIALFURVAL        |                                                                                                    |                                                                                                    |
| KOMMON <sup>41,5</sup> | Manatlig riks<br>NOVEMBER 2024 | normsansökan                                                                                                    |                                                                                                    |
| ↑ Start                |                                | Om du lämnar felaktiga uppgifter, eller döljer inkomster eller tillgångar kan du bli tvungen att betala tillbaka pengar som du har<br>fått. Om vi misstänker att du medvetet har lämnat felaktiga uppgifter för att få pengar är vi skyldiga att polisanmäla detta.                |                                                                                                    |
| 1                      |                                | Jag har läst informationen ovan och försäkrar att de uppgifter jag har lämnat i ansökan är korrekta och sanningsenliga                                                                                                    |                                                                                                    |
| Ärenden                |                                | 🗌 Jag har läst informationen ovan och försäkrar att de uppgifter jag har lämnat i ansökan är korrekta och sanningsenliga                                                                                                    |                                                                                                    |
| ••• Mer                |                                | Information om Dataskyddsförordningen (GDPR)                                                                                                    |                                                                                                    |
|                        |                                | Vi registrerar de personuppgifter som du lämnar i din ansökan om ekonomiskt bistånd. Vi använder uppgifterna för att vi ska<br>kunna handlägga ditt ärende. När du signerar din ansökan godkänner du att vi registrerar dina uppgifter.                                            |                                                                                                    |
|                        |                                | En gång om året har du rätt att begära ett registerutdrag för att kontrollera vilken information som finns registrerad om dig. Det                                                                                                    |                                                                                                    |
|                        |                                | ar gratis.<br>Du kan läsa mer om personuppgiftslagen på datainspektionen.se                                                                                                    |                                                                                                    |
|                        |                                |                                                                                                    |                                                                                                    |
|                        |                                | Att du all registrerad nos socialitansten al servetessuelagt enligt zo kapitiet i gonentingnets- och servetessagen.<br>All personal inom socialtjänsten har sekretess och får inte lämna ut uppgifter om dig till obehöriga.                                                       |                                                                                                    |
|                        |                                | l din personakt för vi dokumentation om ditt ärende under tiden som det pågår. Du kan alltid be oss rätta till uppgifter som är<br>fel. Dina uppgifter finns kvar så länge som det behövs för att vi ska kunna handlägga ditt ärende och så länge som lagen säger<br>att vi måste. |                                                                                                    |
|                        |                                | Jag har läst informationen om Dataskyddsförordningen (GDPR)                                                                                                    |                                                                                                    |
|                        |                                | Information angående utbetalning av ekonomiskt bistånd                                                                                                    |                                                                                                    |
|                        | MINA SIDOR SOCIALFORVA         | Om du får ekonomiskt bistånd betalar arbetsmarknadsförvaltningen ut pengarna med Swedbanks utbetalningssystem (SUS).<br>LTNINGEN (MEDBORGARTJANSTER)                                                                                                    |                                                                                                    |
| 2 HSMERRAS             | ← Månatlig riks                | snormsansökan                                                                                                    |                                                                                                    |
|                        | NOTEMBER 2024                  | Du kan läsa mer om personuppgiftslagen på datainspektionen.se                                                                                                    |                                                                                                    |
| f Start                |                                | Att du är registrerad hos socialtjänsten är sekretessbelagt enligt 26 kapitlet 1 § offentlighets- och sekretesslagen.<br>All personal inom socialtjänsten har sekretess och får inte lämna ut uppgifter om dig till obehöriga.                                                     |                                                                                                    |
| •••• Mer               |                                | I din personakt för vi dokumentation om ditt ärende under tiden som det pågår. Du kan alltid be oss rätta till uppgifter som är<br>fel. Dina uppgifter finns kvar så länge som det behövs för att vi ska kunna handlägga ditt ärende och så länge som lagen säger<br>att vi mörte  |                                                                                                    |
|                        |                                | Jag har läst informationen om Dataskyddsförordningen (GDPR)                                                                                                    |                                                                                                    |
|                        |                                | mormation angaende utbetaining av ekonomiskt bistånd<br>Om du får ekonomiskt bistånd betalar arbetsmarknadsförvaltningen ut bengarna med Swedbanks utbetalningssystem (SLIS)                                                                                                    |                                                                                                    |
|                        |                                | För att Swedbank ska kunna sätta in pengarna direkt på ditt bankkonto, behöver du ansluta ditt konto till Swedbanks<br>kontorenister www.swedbank.se/kontorenister                                                                                                    |                                                                                                    |
|                        |                                | Du kan få hjälp att anmäla kontot av din bank.                                                                                                    |                                                                                                    |
|                        |                                | Om ditt konto inte är anslutet till Swedbanks utbetalningssystem, eller om du inte har något bankkonto, skickar Swedbank en<br>avi till din postadress. Att få pengarna via avi tar längre tid än om pengarna sätts in på bankkonto.                                               |                                                                                                    |
|                        |                                | Jag har läst information om utbetalning av ekonomiskt bistånd                                                                                                    |                                                                                                    |
|                        |                                | Tillbaka         Skicka in                                                                                                    |                                                                                                    |

När du är färdig klickar du på Skicka in. Om ni är två som ansöker så kommer det nu krävas att din medsökande går in med BankID och godkänner ansökan innan den kan skickas in.

# Information om hur vi handlägger en ansökan, ord vi använder samt hur man gör en överklagan.

#### Så här handlägger vi

När du har signerat din digitala ansökan kommer den in till oss. Om ni är två som söker behöver båda sökande signera ansökan. Vi bedömer rätten till ekonomiskt bistånd om vi har fått alla handlingar som krävs. Du får besked om din ansökan via sms. Du får då en länk till e-tjänsten för ekonomiskt bistånd där du får besked om:

- när din ansökan kom in och när den behandlas
- om någon handling saknas
- · vad beslutet blev och varför
- när du får pengar och hur mycket
- hur du överklagar ett beslut
- vem som är din handläggare

#### Ord vi använder

 $\land$ 

Beslut - när något är avgjort/bestämt till exempel av en myndighet Besvärshänvisning - en information om hur du överklagar ett beslut Daganteckning - ett papper som visar din senaste kontakt med Arbetsförmedlingen Deklaration - en handling som du ska lämna till skatteverket varje år där du bland annat uppger hur mycket pengar du har tjänat Ekonomisk översikt - information om alla konton du har i alla banker Försäkringsbrev - ett papper som visar vad som ingår i din försäkring Handlingsplan - ett papper som visar din planering av aktiviteter som du ska göra, till exempel en planering med Arbetsförmedlingen eller AME (Arbetsmarknadsenheten) Hemförsäkring - ett skydd som du betalar i förväg ifall något skulle hända i din bostad, till exempel inbrott eller brand Hyreskontrakt - skriftligt avtal på din bostad Hyreskvitto - ett papper som visar att hyran är betald Hyresavi - visar vad som ingår i hyran och hur mycket du ska betala per månad Högkostnadskortet - häfte från vårdcentral/sjukhus där besök hos läkaren stämplas in Inkomst - pengar som du har tjänat eller fått till exempel lön, bidrag eller gåvor Inskrivningsintyg - ett papper som visar om du är inskriven på Arbetsförmedlingen Intyg - ett papper som bevisar något Jobbsökarlista - ett papper som visar vilka arbeten du sökt och som ska lämnas till din handläggare Kontoutdrag – en lista över insättning, uttag och saldon på alla dina bankkonton Kostnadsförslag – ett papper som visar hur mycket din tandvård/glasögon kommer att kosta Läkarintyg - skriftlig handling där läkaren beskriver på vilket sätt och för vilken period du är sjuk och fall det finns hinder för att du ska kunna fullfölja din planering eller inte Närvarorapport - ett papper som visar att du har varit till exempel i skolan eller i en aktivitet Receptspecifikation - beskrivning av hur mycket din medicin kostar SFI Närvarorapport - ett papper som visar om du varit på SFI, svenska för invandrare Specifikation - beskrivning i detalj, till exempel lönespecifikation Studiemedel - pengar från CSN, Centrala studiemedelsnämnden, som du lånar eller får i bidrag Umgängesintyg - ett papper som visar att barnet varit hos den andra föräldern Utgift - räkningar som ska betalas exempelvis elräkning, fackavgift, hemförsäkring Värderingsintyg - ett papper som visar hur mycket något kostar eller vad något är värt, till exempel en bil Överklaga – om du inte är nöjd med ett beslut så kan du klaga på detta Överskott – du har ett överskott, det vill säga tillräckliga inkomster och har därför inte rätt till försörjningsstöd

Aktivitetsrapport - en lista på arbeten som du sökt och som du ska lämna till Arbetsförmedlingen

#### Överklagan

Så här överklagar du

Om du inte är nöjd med ett beslut du fått från socialnämnden har du rätt att överklaga det.

Bestämmelserna finns i socialtjänstlagen (SoL) 16 kap 3 § och i Förvaltningslagen 2017:900.

Gör så här:

Du skriver ner vad du tycker är felaktigt och varför samt även vilken förändring av beslutet du vill ha i ett vanligt brev.

Skriv vilket beslut det är du överklagar, ange till exempel beslutsdatum.

Skriv ditt namn och personnummer och adress.

Om du har skriftliga underlag eller bevis som du tror kan påverka beslutet ska du skicka med dem tillsammans med din överklagan. Skicka din överklagan och eventuella underlag till Ekonomiskt bistånd, Socialnämnden, 711 80 Lindesberg.

Vad händer med min överklagan?

Socialnämnden tittar på din överklagan och bedömer om beslutet ska ändras. Om inte socialnämnden kommer fram till att beslutet ska ändras skickar vi vidare din överklagan till Förvaltningsrätten som prövar ditt ärende en gång till.

Du får besked via brev vad som hände med din överklagan och om beslutet ändras eller om din överklagan avslås. Socialförvaltningen i Lindesberg